### Referenzhandbuch

Digital-Phosphor-Oszilloskope der Serie TDS3000

071-0280-01

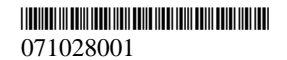

Copyright © Tektronix Inc. Alle Rechte vorbehalten.

Die Tektronix-Produkte sind von amerikanischen und nicht-amerikanischen, erteilten und laufenden Patenten gedeckt. Die Informationen dieser Veröffentlichungen ersetzen die aller vorhergehenden. Die Spezifikationen und Preise können ohne Vorankündigung geändert werden.

Tektronix Inc., P.O. Box 1000, Wilsonville, OR 97070-1000

TEKTRONIX, TEK, TEKPROBE und TekSecure sind eingetragene Warenzeichen von Tektronix Inc.

DPX ist ein Warenzeichen von Tektronix Inc.

#### Inhalt

| Batterie-Stromversorgung | 1  |
|--------------------------|----|
| Menüschaltflächen        | 2  |
| Kurzmenüs                | 3  |
| Menü Erfassung           | 5  |
| Menü Cursor              | 6  |
| Menü Cursor (Forts.)     | 7  |
| Menü Cursor (Forts.)     | 8  |
| Menü Anzeige             | 9  |
| Menü Messung             | 12 |
| Menü Speichern/Abrufen   | 14 |
| Dienstprogrammdatei-Menü | 15 |
| Trigger-Menüs            | 16 |
| Menü Flankentrigger      | 16 |
| Menü Video-Triggerung    | 18 |
| Menü B-Trigger           | 19 |
| Dientprogramm-Menüs      | 20 |
| Menü Systemkonfiguration | 20 |
| Menü System E/A          | 22 |
| Menü Systemhardcopy      | 24 |
| Menü Systemkalibrierung  | 25 |
| Menü Systemdiagnose      | 26 |
| Vertikale Menüs          | 27 |
| Menü Kanal               | 27 |
| Menü Math                | 29 |
| Menü Ref                 | 29 |
| Automatische Messungen   | 30 |

#### Batterie-Stromversorgung

Ein optionaler Satz Batterien wird Ihnen mit Ihrem Oszilloskop ausgeliefert. Mit diesem Batteriesatz können Sie das Oszilloskop ca. zwei Stunden lang ununterbrochen bedienen. Ein rechteckiges Symbol (小) sowie ein Batteriesymbol (□) zeigen an, wann das Oszilloskop mit Batteriestrom versorgt wird. Das Batteriesymol ist ein Meßgerät, das die verbleibende Batteriekapazität anzeigt.

WARNUNG. Um elektrostatische Entladungen zu vermeiden, schließen Sie dieses Instrument immer an die Erdung an. Schließen Sie die Erdungsklemme an der Rückseite an die Erdung an, wenn Sie dieses Instrument im Batteriebetrieb bedienen. Weitere Informationen erhalten Sie im Benutzerhandbuch.

Wenn Sie den Batteriesatz zum ersten Mal verwenden, wird eine Meldung angezeigt, die Sie daran erinnert, den Erdungsdraht zwischen die Erdungsklemme an der Rückseite und die Erdung anzuschließen.

Die Batterie wird automatisch aufgeladen, wenn das Oszilloskop an den Wechselstrom angeschlossen ist. Ein Symbol mit einem Netzstecker (D~) und einer Batterie (I) zeigen den Ladestatus der Batterie an. Sie können die Batterie auch mit dem optionalen externen Ladegerät aufladen (TDS3CHG).

#### Menüschaltflächen

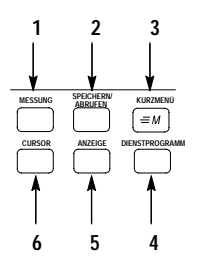

- 1. MESSUNG. Führt automatische Messungen von Signalen durch.
- SPEICHERN/ABRUFEN. Zum Speichern von Setups und Signalen im Hauptspeicher oder auf Diskette und zum Abrufen derselben. Enthält auch eine Menüoption zum Aufrufen der Werkseinstellung.
- 3. KURZMENÜ. Aktiviert Kurzmenüs, z.B. das integrierte Scope-Kurzmenü.
- 4. DIENSTPROGRAMM. Aktiviert die System-Dienstprogrammfunktionen.
- 5. ANZEIGE. Ändert die Anzeige von Signalen und den Anzeigebildschirm.
- 6. CURSOR. Aktiviert die Cursor.

### Kurzmenüs

Mit dem Kurzmenü wird die Bedienung des Oszilloskops vereinfacht. Wenn Sie die Taste KURZMENÜ drücken, wird eine Reihe von häufig verwendeten Menüfunktionen angezeigt.

Scope ist ein Kurzmenü, mit dem Sie die grundlegenden Oszilloskopfunktionen steuern können. Viele Aufgaben lassen sich ohne dem regulären Menüsystem durchführen.

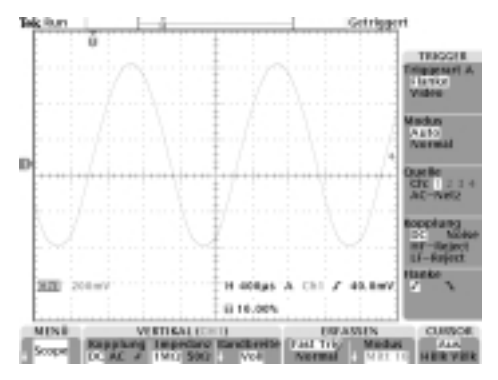

Um ein Kurzmenü zu verwenden, gehen Sie wie folgt vor:

- 1. Drücken Sie die Taste KURZMENÜ an der Frontplatte.
- Drücken Sie die Taste, die der zu erledigenden Aufgabe entspricht. Drücken Sie die Taste immer wieder, um eine der Einstellungen zu wählen. Der kleine Pfeil deutet an, daß zusätzliche Einstellungen vorhanden sind, die nicht angezeigt werden.

Die meisten Frontplattenfunktionen können Sie zusammen mit einem Kurzmenü verwenden. Wenn Sie beispielsweise eine Kanaltaste drücken, um einen anderen Kanal auszuwählen, ändert sich das Kurzmenü und zeigt Informationen über diesen Kanal an.

Sie können jedoch weiterhin die regulären Menüs verwenden. Wenn Sie beispielsweise die Taste MES-SUNG drücken, können Sie automatische Signalmessungen auf die übliche Weise einrichten und ausführen. Wenn Sie zum Kurzmenü zurückkehren, wird die Messung weiterhin auf dem Bildschirm angezeigt.

Unter Umständen sind optionale Anwendungsmodule installiert, die auch eine Kurzmenü-Anzeige enthalten. Um das gewünschte Kurzmenü auszuwählen, drücken Sie die Taste MENU. Dieses Menüelement wird nur angezeigt, wenn Anwendungsmodule mit einem Kurzmenü installiert sind.

### Menü Erfassung

| Unten                             | Seite                        | Beschreibung                                                                                                    |
|-----------------------------------|------------------------------|----------------------------------------------------------------------------------------------------|
| Modus                             | Sample                       | Wird zur normalen Erfassung verwendet.                                                                                                    |
|                                   | Pk Detect                    | Entdeckt Glitches und reduziert die Aliasing-Möglichkeit.                                                                                                    |
|                                   | Hüllkurve N                  | Erfaßt Signalabwandlungen in-<br>nerhalb eines bestimmten Zeit-<br>raums. (Stellen Sie N mit dem<br>Mehrzweckknopf ein.)                                                             |
| _                                 | Mittelwert N                 | Reduziert unkorreliertes Rau-<br>schen im der Signalanzeige.<br>(Stellen Sie N mit dem Mehr-<br>zweckknopf ein.)                                                                     |
| Horizont.<br>Auflösung            | Fast Trigger<br>(500 Punkte) | Erfaßt 500 Punkte-Signale mit einer schnellen Wiederholrate.                                                                                                    |
|                                   | Normal<br>(10 K Punkte)      | Erfaßt 10.000 Punkte- Signale<br>mit mehreren horizontalen<br>Details.                                                                                                    |
| Horizont<br>Verzög.<br>rücksetzg. | Auf 0 s setzen               | Setzt die horizontale Verzöge-<br>rung auf Null.                                                                                                    |
| Auto-Setup                        | Normales<br>Auto-Setup       | Führt die Funktion Auto-Setup<br>aus. (Optionale Anwendungs-<br>module können die Auswahl<br>der Ausführungsmöglichkeiten<br>um spezialisierte Auto-Setup-<br>Funktionen erweitern.) |
|                                   | Auto-Setup<br>zurücksetzen   | Kehrt zu den Einstellungen vor<br>dem letzten Auto-Setup zurück.                                                                                                    |

### Menü Cursor

| Unten    | Seite                                                | Beschreibung                                                                               |
|----------|------------------------------------------------------|--------------------------------------------------------------------------------------------|
| Funktion | Aus                                                  | Deaktiviert die Cursor.                                                                    |
|          | H-Balken                                             | Wird für vertikale Messungen<br>verwendet.                                                 |
|          | V-Balken                                             | Wird für vertikale und horizon-<br>tale Messungen verwendet.                               |
|          | Setze aus-<br>gewählten<br>Cursor auf<br>Schirmmitte | Verschiebt den aktiven Cursor<br>in die Bildmitte.                                         |
|          | Setze beide<br>Cursor im<br>Bildschirm               | Verschiebt außerhalb des Bild-<br>schirms befindliche Cursor<br>zurück auf den Bildschirm. |
| Modus    | Unabhängig                                           | Cursor bewegen sich<br>unabhängig voneinander.                                             |
|          | Gekoppelt                                            | Cursor bewegen sich gleich-<br>zeitig, wenn Cursor 1 aus-<br>gewählt wurde.                |

# Menü Cursor (Forts.)

| Unten                  | Seite                                         | Beschreibung                                                                                                    |
|------------------------|-----------------------------------------------|----------------------------------------------------------------------------------------------------|
| V-Balken-<br>Einheiten | Sek (s)/<br>1/Sek (Hz)                        | Setzt horizontale Einheiten auf Sekunden oder Frequenz (Hz).                                                                                                    |
|                        | Verhältnis (%)                                | Setzt V-Balken-Maßeinheiten auf Prozent.                                                                                                    |
|                        | Phase (Grad)                                  | Setzt V-Balken-Maßeinheiten auf Grad.                                                                                                    |
|                        | Cursor-<br>positionen<br>als %/°<br>verwenden | Stellt die V-Balken-Meßskala sc<br>ein, daß 0% oder 0° die<br>aktuelle Position des linken<br>V-Balken-Cursors und 100%<br>oder 360° die aktuelle Position<br>des rechten V-Balken-Cursors<br>darstellt.                |
|                        | 5 divs<br>als %/°                             | Stellt die V-Balken-Meßskala so<br>ein, daß 5 verwenden Haupt-<br>divisionen 100% oder 360° ist,<br>wobei 0% oder 0° –2,5 Divisio-<br>nen ist und 100% oder 360°<br>+2,5 Divisionen ausgehend<br>vom Rastermittelpunkt. |

### Menü Cursor (Forts.)

| Unten                  | Seite                                           | Beschreibung                                                                                                    |
|------------------------|-------------------------------------------------|----------------------------------------------------------------------------------------------------|
| H-Balken-<br>Einheiten | Basis                                           | Stellt die H-Balken-Einheiten so<br>ein, daß sie dasselbe sind wie<br>die vertikalen Maßeinheiten<br>(Volt, IRE, dB usw.) des aus-<br>gewählten Signals.                                  |
|                        | Verhältnis (%)                                  | Setzt H-Balken-Maßeinheiten auf Prozent.                                                                                                    |
|                        | Cursor-<br>positionen<br>als 100 %<br>verwenden | Stellt die H-Balken-Meßskala<br>so ein, daß 0% die aktuelle<br>Position des untersten H-Bal-<br>ken-Cursors und 100% die<br>aktuelle Position des höchsten<br>H-Balken-Cursors darstellt. |
|                        | 5 divs als<br>100%<br>verwenden                 | Stellt die H-Balken-Meßskala<br>so ein, daß 5 Hauptdivisionen<br>100% ist, wobei 0% –2,5<br>Divisionen ist und 100% +2,5<br>Divisionen ausgehend vom<br>Rastermittelpunkt.                |

**Cursorbewegung.** Mit dem Mehrzweckknopf können Sie den aktiven Cursor bewegen. Mit Drücken der Taste AUSWAHL betimmen Sie, welcher Cursor aktiv ist.

Schnellere Cursorbewegung. Drücken Sie GROBEIN-STELLUNG, um den Mehrzweckknopf so einzustellen, daß größere Cursorbewegungen schneller durchgeführt werden können.

#### Menü Anzeige

| Unten                        | Seite                                  | Beschreibung                                                                                                    |
|------------------------------|----------------------------------------|----------------------------------------------------------------------------------------------------|
| Signalanzeige                | Nur Punkte                             | Setzen Sie diesen Wert auf Ein,<br>um nur Punkte anzuzeigen.<br>Setzen Sie diesen Wert auf<br>Aus, um Punkte und Vektoren<br>anzuzeigen. |
|                              | Nachleucht-<br>zeit                    | Legt die Nachleuchtzeit fest.                                                                                                    |
|                              | Auf Min set-<br>zen                    | Setzt die Nachleuchtzeit auf Null.                                                                                                    |
|                              | Nachleucht.<br>löschen                 | Löscht die angezeigte Nach-<br>leuchtzeit.                                                                                               |
| Intensität<br>Hintergr. Bel. | High                                   | Wird für einen hellen Hinter-<br>grund verwendet.                                                                                        |
|                              | Mittel                                 | Wird für einen dunkleren Hinter-<br>grund verwendet.                                                                                     |
|                              | Low                                    | Wird verwendet, um die Zeit<br>des Batteriebetriebs zu<br>verlängern.                                                                    |
| Raster                       | Voll, Gitter,<br>Fadenkreuz,<br>Rahmen | Wird zur Auswahl des Rasters verwendet.                                                                                                  |

| Unten       | Seite             | Beschreibung                                                                                                    |
|-------------|-------------------|----------------------------------------------------------------------------------------------------|
| XY-Anzeige  | Aus (YT)          | Deaktiviert eine XY-Anzeige.                                                                                                    |
|             | Getriggert XY     | Aktiviert die getriggerte XY-<br>Anzeige.                                                                                                    |
|             | Gatter XYZ        | Zeigt XY-Signale an, wenn das<br>Z-Kanalsignal über einem fest-<br>gesetzten Pegel liegt. Nur<br>verfügbar bei Instrumenten mit<br>4 Kanälen. |
|             | Ch1 (X)<br>gegen  | Zeigt Ch2, Ch3 bzw. Ch4 als Y<br>im Vergleich zu Ch1 als X an.                                                                                |
|             | Ref1 (X)<br>gegen | Zeigt Ref2, Ref3 bzw. Ref4<br>als Y im Vergleich zu Ref1 als<br>X an.                                                                         |
|             | Gatter von        | Zeigt Ch2, Ch3 bzw. Ch4 als Z<br>Kanal-(Gatter)-Quelle und<br>Schwellwertpegel des Gatter-<br>kanals an.                                      |
| Farbpalette | Normal            | Wird zur Auswahl der Farb-<br>anzeige verwendet.                                                                                              |
|             | Monochrom         | Setzt alle Signale auf kontrast-<br>reiches Schwarz und Weiß.                                                                                 |

XY-Signale. Bei XY-Signalen werden Kanal 1 bzw. Ref 1 in der horizontalen Achse angezeigt. Verwenden Sie die Bedienelemente Vertikale POSITION und SKALIEREN, um die horizontale Position und Größe des XY-Signals festzulegen.

Ein anderer Kanal oder ein anderes Referenzsignal wird in der vertikalen Achse angezeigt. Verwenden Sie für diesen Kanal die Bedienelemente Vertikale POSITION und SKALIEREN, um die vertikale Position und Größe des XY-Signals festzulegen. **XY-Signal Triggerung**. Das XY-Signal wird getriggert, so daß Sie periodische Eingangssignale mit dem XY-Signal synchronisieren können. Diese Funktion ist nützlich, wenn nur ein Teil der Periode gültige Informationen enthält, die Sie im XY-Format sehen möchten. Stellen Sie die Zeitbasis und den Triggerort ein, um nur diesen Teil der Periode zu erfassen.

Wenn Sie die gesamte Periode der Signale unabhängig von der Zeitbasis-Einstellung anzeigen möchten, setzen Sie die Triggerquelle auf einen unbenutzten Kanal und den Triggermodus auf Auto.

Gatter XYZ. Zeigt XYZ-Signale nur an, wenn der Z-(Gatter) Kanal wahr ist. Gatter XYZ ist dem modulierten XYZ-Modus des analogen Oszilloskops ähnlich, außer daß das angezeigte XY-Signal entweder ein oder aus ist; es gibt keine Intensitätsmodulation. Gatter XYZ eignet sich sehr gut für Konstellationsdiagramme.

Der Mehrzweckknopf setzt den Schwellwertpegel für den Z-Kanal.

# Menü Messung

| Unten                | Seite                                            | Beschreibung                                                                                                    |
|----------------------|--------------------------------------------------|----------------------------------------------------------------------------------------------------|
| Messung<br>wählen    |                                                  | Wählen Sie eine von 21 auto-<br>matischen Messungen für den<br>ausgewählten Kanal.                              |
| Messung<br>entfernen | Messung 1<br>Messung 2<br>Messung 3<br>Messung 4 | Entfernt eine bestimmte<br>Messung.                                                                             |
|                      | Alle<br>Messungen                                | Entfernt alle Messungen.                                                                                        |
| Gating               | Aus                                              | Wird verwendet, um von der<br>gesamten Signalerfassung<br>Messungen durchzuführen.                              |
|                      | Bildschirm                                       | Wird verwendet, um Messun-<br>gen von dem Teil des Signals<br>innerhalb des Bildschirms<br>durchzuführen.       |
|                      | Zwischen V-<br>Balkencursor                      | Wird verwendet, um Messun-<br>gen von dem Teil des Signals<br>zwischen den V-Balken-Cur-<br>sorn durchzuführen. |

| Unten                  | Seite                                                | Beschreibung                                                                                                    |
|------------------------|------------------------------------------------------|----------------------------------------------------------------------------------------------------|
| Gating                 | Setze aus-<br>gewählten<br>Cursor auf<br>Schirmmitte | Verschiebt den aktiven Cursor<br>in die Bildmitte.                                                                   |
|                        | Setze beide<br>Cursor im<br>Bildschirm               | Verschiebt außerhalb des Bild-<br>schirms befindliche Cursor<br>zurück auf den Bildschirm.                           |
| High-Low<br>einstellen | Auto-Auswahl                                         | Verwendet je nach Meßtyp<br>automatisch die beste Meß-<br>methode.                                                   |
|                        | Histogramm                                           | Wird zur Messung von Impul-<br>sen verwendet.                                                                        |
|                        | Min-Max                                              | Wird zur Meßung anderer Kur-<br>venformen verwendet.                                                                 |
| Referenz-<br>pegel     | Pegel setzen<br>in % oder<br>Einheiten               | Wird verwendet, um benutzer-<br>spezifische Referenzpegel in<br>relativen oder absoluten Einhei-<br>ten festzulegen. |
|                        | Hohe<br>Referenz                                     | Setzt benutzerspezifische hohe<br>Referenzpegel.                                                                     |
|                        | Mittlere<br>Referenz                                 | Setzt benutzerspezifische mitt-<br>lere Referenzpegel.                                                               |
|                        | Niedrige<br>Referenz                                 | Setzt benutzerspezifische nie-<br>drige Referenzpegel.                                                               |
|                        | Auf Standard<br>rücksetzen                           | Setzt Referenzpegel auf<br>Standardwerte zurück.                                                                     |

# Menü Speichern/Abrufen

| Unten                             | Seite                                                     | Beschreibung                                                                                                    |
|-----------------------------------|-----------------------------------------------------------|----------------------------------------------------------------------------------------------------|
| Akt.<br>Einst.                    | In Datei                                                  | Speichert eine Einstellung auf<br>Diskette.                                                                                                    |
| speicnern                         | In Einstellung 1                                          | Speichert eine Einstellung auf ein nichtflüchtiges Speichermedium.                                                                                                    |
|                                   | In Einstellung 10                                         |                                                                                                    |
| Gespeich.<br>Einstell.            | Von Datei                                                 | Ruft eine Einstellung von einer Dis-<br>kette ab.                                                                                                    |
| abruien                           | Einstellung 1<br>abrufen<br><br>Einstellung 10<br>abrufen | Ruft eine Einstellung von einem<br>nichtflüchtigen Speichermedium<br>ab.                                                                                                    |
| Werkseit.<br>Einstell.<br>abrufen | OK Werkseitige<br>Init. bestätig.                         | Initialisiert die Einstellung zu einer<br>bekannten Einstellung.                                                                                                    |
| Speichern                         | In Datei                                                  | Zeigt Dateiformats-Auswahl-<br>möglichkeiten an: Internes Datei-<br>format, Tabellenkalkulationsblatt<br>oder Mathcad. Speichert das aus-<br>gewählte Signal auf Festplatte. |
|                                   | In Ref1<br><br>In Ref4                                    | Speichert das ausgewählte Signal<br>auf ein nicht-flüchtiges Speicher-<br>medium.                                                                                            |
| Abrufen                           | Von Datei<br>Ref1 abrufen<br><br>Ref4 abrufen             | Ruft ein Signal von der Festplatte<br>ab und zeigt es als Referenzsignal<br>an.                                                                                              |

### Dienstprogrammdatei-Menü

| Unten                | Seite                                                                                                    | Beschreibung                                                                                              |
|----------------------|----------------------------------------------------------------------------------------------------|----------------------------------------------------------------------------------------------------|
| Dienstpro-           | Löschen                                                                                                    | Löscht eine Datei.                                                                                        |
| gramme f.<br>Dateien | Umbenennen                                                                                                    | Benennt eine Datei oder ändert<br>ihren Namen.                                                            |
|                      | Kopieren                                                                                                    | Kopiert eine Datei in ein an-<br>deres Verzeichnis.                                                       |
|                      | Drucken                                                                                                    | Druckt eine Datei auf einem<br>Drucker, der an einen der Hard-<br>copy-Anschlüsse angeschlos-<br>sen ist. |
|                      | Verzeichnis<br>erstellen                                                                                                    | Erstellt ein neues Verzeichnis.                                                                           |
|                      | Löschen<br>bestätigen                                                                                                    | Blendet vor dem Löschen von<br>Dateien eine Bestätigungsmel-<br>dung ein oder aus.                        |
|                      | Überschreib-<br>Sperre                                                                                                    | Setzt den Schreibschutz einer<br>Datei auf Ein oder Aus.                                                  |
|                      | Format                                                                                                    | Formatiert eine Diskette (löscht alle Dateien).                                                           |
| Bezeich-<br>nungen   | Bezeichnungen für Referenzsignale und<br>Geräteeinstellungen, die im nichtflüchtigen<br>Speicher gespeichert sind, erstellen/bearbeiten. |                                                                                                    |

# Trigger-Menüs

### Menü Flankentrigger

| Unten    | Seite          | Beschreibung                                                                             |
|----------|----------------|------------------------------------------------------------------------------------------|
| Quelle   | Ch1<br><br>Ch4 | Setzt die Triggerquelle auf einen bestimmten Kanal.                                      |
|          | ACNetz         | Wählt die Triggerquelle des<br>Wechselstromnetzes aus (nur für<br>AC-Netzbetrieb)        |
|          | Ext            | Wählt die externe Triggerquelle                                                          |
|          | Ext/10         | für Zweikanal-Oszilloskope.                                                              |
|          | Vert           | Setzt die Triggerquelle auf den aktiven Kanal mit der niedrigsten Nummer in der Anzeige. |
| Kopplung | DC             | Wählt DC-Kopplung aus.                                                                   |
|          | HF Reject      | Weist Frequenzen über 30 kHz<br>im Triggersignal zurück.                                 |
|          | LF Reject      | Weist Frequenzen unter 80 kHz<br>im Triggersignal zurück.                                |
|          | Noise Reject   | DC-Kopplung mit niedriger Emp-<br>findlichkeit.                                          |

| Unten              | Seite                                     | Beschreibung                                                                               |
|--------------------|-------------------------------------------|--------------------------------------------------------------------------------------------|
| Flanke             | / (steigende<br>Flanke)                   | Triggert bei steigender Signal-<br>flanke.                                                 |
|                    | \ (abnehmende<br>Flanke)                  | Triggert bei abnehmender Signal-<br>flanke.                                                |
| Pegel              | Pegel                                     | Wird verwendet, um den Trigger-<br>Pegel mit dem Mehrzweckknopf<br>einzustellen.           |
|                    | Auf TTL setzen                            | Setzt den Trigger-Pegel auf<br>+1,4 V für TTL-Logikelemente.                               |
|                    | Auf ECL set-<br>zen                       | Setzt den Trigger-Pegel auf<br>–1,3 V für ECL-Logikelemente<br>(V <sub>ee</sub> = –5,2 V). |
|                    | Auf 50% set-<br>zen                       | Setzt den Trigger-Pegel auf die 50%-Amplitude des Signals.                                 |
| Modus &<br>Holdoff | Auto (Ungetrig-<br>gerter Durch-<br>lauf) | Aktiviert frei durchlaufende und Rollmodus-Aufzeichnungen.                                 |
|                    | Normal                                    | Triggert nur bei gültigen Trigger-<br>Ereignissen.                                         |
|                    | Holdoff (Zeit)                            | Legt eine bestimmte Zeit für den Holdoff fest.                                             |
|                    | Holdoff (% der<br>Aufzeichng.)            | Legt einen Prozentsatz der Auf-<br>zeichnungsdauer für den Holdoff<br>fest.                |
|                    | Auf Min setzen                            | Setzt den Holdoff auf den<br>Mindestwert.                                                  |

#### Menü Video-Triggerung

| Unten       | Seite       | Beschreibung                                                                                                    |
|-------------|-------------|----------------------------------------------------------------------------------------------------|
| Klasse      | 525/NTSC    | Triggert ein NTSC-Signal.                                                                                              |
|             | 625/PAL     | Triggert ein PAL-Signal.                                                                                               |
|             | SECAM       | Triggert ein SECAM-Signal.                                                                                             |
| Quelle      |             | Wählt die Triggerquelle aus.<br>Weitere Beschreibungen dieser<br>Menüelemente finden Sie unter<br>Flankentrigger-Menü. |
| Trigger auf | Ungerade    | Triggert ungerade oder gerade                                                                                          |
|             | Gerade      | telten Signal.                                                                                                    |
|             | Vollbild    | Triggert ein beliebiges Halbbild<br>in einem verschachtelten oder<br>nichtverschachtelten Signal.                      |
|             | Alle Zeilen | Triggert alle Zeilen.                                                                                                  |

# Menü B-Trigger

| Unten               | Seite                                                                                                    | Beschreibung                                                                                                    |
|---------------------|----------------------------------------------------------------------------------------------------|----------------------------------------------------------------------------------------------------|
| B Trigger<br>nach A | B Trigger nach<br>A Zeit                                                                                                    | Das Oszilloskop triggert das<br>nächste B-Trigger-Ereignis, das<br>nach einer festgelegten Zeit vom<br>A-Trigger aus stattfindet.<br>Verwenden Sie den<br>Mehrzweckknopf, um die Zeit<br>einzustellen.                |
|                     | Auf Verz.zeit<br>setzen $(\mathbf{B} \rightarrow \mathbf{\nabla})$<br>Setzen Sie<br>$(\mathbf{B} \rightarrow \mathbf{\nabla})$ auf Os | Setzt den Wert für B-Trigger nach A<br>Zeit auf den horizontalen Wert<br>B→▼ und setzt dann B→▼ auf<br>Null Sekunden. B→▼ ist die<br>Verzögerungszeit vom<br>B-Triggerpunkt zum<br>Expansionspunkt (Bildschirmmitte). |
|                     | Auf Min setzen                                                                                                    | Setzt B Trigger nach A Zeit auf 26,4 ns.                                                                                                    |
|                     | B Ereignisse                                                                                                    | Das Oszilloskop triggert das N-te<br>B-Trigger-Ereignis nach dem<br>A-Trigger. Verwenden Sie den<br>Mehrzweckknopf, um die Zeit<br>einzustellen.                                                                      |
|                     | Auf Min setzen                                                                                                    | Setzt die Anzahl der B-Ereignisse auf 1.                                                                                                    |

| Unten    | Seite | Beschreibung                                                           |
|----------|-------|------------------------------------------------------------------------|
| Quelle   |       | Legt die Quelle, die Kopplung, die<br>Flanke und den Pegel für den     |
| Kopplung |       | B-Trigger fest. Legen Sie diese<br>Einstellungen unabhängig von den    |
| Flanke   |       | Einstellungen für den A-Trigger fest.<br>Weitere Beschreibungen dieser |
| Pegel    |       | Menü-elemente finden Sie unter<br>Flankentrigger-Menü.                 |

# Dientprogramm-Menüs

### Menü Systemkonfiguration

| Unten   | Seite                        | Beschreibung                      |
|---------|------------------------------|-----------------------------------|
| Sprache | Englisch                     | Wird verwendet, um die gewünschte |
|         | Französisch                  | Muttersprache auszuwählen. Der    |
|         | Deutsch                      | Sprache angezeigt.                |
|         | Italienisch                  |                                   |
|         | Spanisch                     |                                   |
|         | Portugiesisch                | -                                 |
|         | Russisch                     |                                   |
|         | Japanisch                    |                                   |
|         | Koreanisch                   |                                   |
|         | Vereinfachtes<br>Chinesisch  |                                   |
|         | Traditionelles<br>Chinesisch |                                   |

| Unten                                  | Seite                         | Beschreibung                                                                                            |
|----------------------------------------|-------------------------------|----------------------------------------------------------------------------------------------------|
| Datum &<br>Zeit eins-<br>tellen        | Datum/Zeit<br>anzeigen        | Wird zum Aktivieren oder Deaktivier-<br>en der Datums-/Uhrzeitanzeige ver-<br>wendet.                   |
|                                        | Std Min                       | Wird zum Einstellen der inneren Uhr<br>mit der aktuellen Stunde und Minute<br>verwendet.                |
|                                        | Monat Tag                     | Wird zum Einstellen der inneren Uhr<br>mit dem aktuellen Monat und Tag<br>verwendet.                    |
|                                        | Jahr                          | Wird zum Einstellen der inneren Uhr<br>mit dem Jahr verwendet.                                          |
|                                        | Datum/Zeit<br>eingeben        | Setzt das Datum und die Uhrzeit der inneren Uhr.                                                        |
| Zeitlimits<br>Batterie                 | Zeitlimit<br>Abschaltung      | Wird verwendet, um die Zeit vor ei-<br>nem automatischen Abschalten fest-<br>zulegen.                   |
|                                        | Zeitlimit Hin-<br>tergr. Bel. | Wird verwendet, um die Zeit des<br>automatischen Abschaltens der<br>Hintergrundbeleuchtung festzulegen. |
| Tek Se-<br>cure<br>Speicher<br>löschen |                               | Löscht alle nichtflüchtigen Signale<br>und den Setup-Speicher.                                          |
| Version                                |                               | Zeigt die Firmware-Version an.                                                                          |

# Menü System E/A

| Unten  | Seite                                          | Beschreibung                                                                                 |
|--------|------------------------------------------------|----------------------------------------------------------------------------------------------|
| GPIB   | Talk/Listen<br>Adresse                         | Legt die GPIB-Adresse fest.                                                                  |
|        | Hardcopy<br>(Nur Talk)                         | Setzt den GPIB-Anschluß nur<br>für Hardcopies fest.                                          |
|        | Bus aus                                        | Deaktiviert den GPIB-Anschluß.                                                               |
|        | Debug                                          | Aktiviert und deaktiviert ein<br>Meldungsfenster zum Debug-<br>gen von GPIB-Problemen.       |
| RS-232 | Baudrate                                       | Setzt die Baudrate stufenweise von 1.200 bis 38.400.                                         |
|        | Flagging                                       | Wird verwendet, um Hard Flag-<br>ging (RTS/CTS) zu aktivieren<br>oder zu deaktivieren.       |
|        | EOL                                            | Wählt EOL-Abschluß aus.                                                                      |
|        | Debug                                          | Aktiviert und deaktiviert ein<br>Meldungsfenster zum Debug-<br>gen von RS-232-<br>Problemen. |
|        | RS-232-<br>Parameter auf<br>Standard<br>setzen | Setzt die Baudrate = 9600,<br>Hard Flagging = on und EOL =<br>LF.                            |

| Unten                                                   | Seite                            | Beschreibung                                                                                                    |
|---------------------------------------------------------|----------------------------------|----------------------------------------------------------------------------------------------------|
| Ethernet-<br>Netzwerkein-<br>stellungen<br>(nur TDS3EM) | Geräteein-<br>stellgn.<br>ändern | Zeigt eine Liste von Feldern an,<br>in denen Sie Ethernet-Para-<br>meter für das Oszilloskop, wie<br>z.B. Adresse, Gerätename,<br>Domänenname usw. einstellen<br>können. Informationen zum<br>Einstellen dieser Felder finden<br>Sie im <i>Programmierhandbuch</i><br><i>für Digital-Phosphoroszillo-</i><br><i>skope der Serie TDS3000.</i> |
|                                                         | DHCP/<br>BOOTP                   |                                                                                                    |
|                                                         | Debug                            | Aktiviert und deaktiviert ein<br>Meldungsfenster zum Debug-<br>gen von Ethernet-Problemen.                                                                                                    |
| Ethernet-<br>Druckerein-<br>stellgn.<br>(nur TDS3EM)    | Drucker<br>hinzufügen            | Hinzufügen, umbenennen oder<br>löschen eines Ethernet Netz-<br>werkdruckers aus der Oszillo-<br>skop-Druckerliste. Informationen<br>zum Einstellen dieser Felder<br>finden Sie im <i>Programmier</i> -                                                                                                    |
|                                                         | Drucker<br>umbenennen            |                                                                                                    |
|                                                         | Drucker<br>löschen               | handbuch für Digital-Phos-<br>phoroszilloskope der Serie<br>TDS3000.                                                                                                    |
|                                                         | Löschen<br>bestätigen            | Aktiviert und deaktiviert ein<br>Meldungsfenster zum Bestäti-<br>gen, ob ein Drucker aus der<br>Oszilloskop-Druckerliste<br>entfernt werden soll.                                                                                                    |

#### Menü Systemhardcopy

| Unten         | Seite              | Beschreibung                                                                  |
|---------------|--------------------|-------------------------------------------------------------------------------|
| Format        |                    | Wählen Sie das richtige Hard-<br>copy-Format für Ihren Drucker.               |
| Optionen      | Hochformat         | Druckt im Hochformat.                                                         |
|               | Querformat         | Druckt im Querformat.                                                         |
|               | Kompri-<br>mierung | Aktiviert und deaktiviert das<br>Komprimierungsformat .zip der<br>Druckdatei. |
| Ink Saver     | Aus                | Druckt die Farben der Anzeige.                                                |
|               | Ein                | Druckt die Farben optimiert für<br>den Druck auf weißem Papier.               |
|               | Voransicht         | Zeigt eine Voransicht der Hard-<br>copy-Farben auf dem Bild-<br>schirm an.    |
| Port          | Centronics         | Verwendet den parallelen<br>Druckeranschluß.                                  |
|               | GPIB               | Verwendet den GPIB-Anschluß.                                                  |
|               | RS-232             | Verwendet den RS-232-Port.                                                    |
|               | Datei              | Speichert die Hardcopy auf<br>Diskette.                                       |
| Spool löschen |                    | Hält eine aktive Hardcopy an.<br>Löscht den Drucker-Spooler.                  |

#### Menü Systemkalibrierung

| Unten                       | Seite                                  | Beschreibung                                                                                                    |
|-----------------------------|----------------------------------------|----------------------------------------------------------------------------------------------------|
| System Kal                  |                                        |                                                                                                    |
| Signalpfad                  |                                        | Kompensiert die Signalpfade,<br>um eine möglichst hohe Meßge-<br>nauigkeit zu erzielen.                              |
| Werkseitige<br>Kalibrierung |                                        | Wird zur Kalibrierung des Oszil-<br>loskops verwendet. Hierbei<br>handelt es sich um eine reine<br>Service-Funktion. |
| Kalibrierung<br>fällig      | Nachricht<br>nach Betriebs-<br>stunden | Legt die Anzahl an Betriebs-<br>stunden fest, bevor Sie über<br>eine fällige Kalibrierung infor-<br>miert werden.    |
|                             | Nachricht<br>nach Jahren               | Legt die Anzahl Jahre fest, be-<br>vor Sie über eine fällige Kali-<br>brierung informiert werden.                    |

Signalpfadkompensation. Sie können die Signalpfadkompensation jederzeit durchführen, sollten dies aber unbedingt dann tun, wenn sich die Umgebungstemperatur um 10 °C oder mehr verändert.

#### Menü Systemdiagnose

| Unten              | Seite       | Beschreibung                                                                          |
|--------------------|-------------|---------------------------------------------------------------------------------------|
| System<br>Diagnose |             |                                                                                       |
| Ausführen          |             | Startet die Diagnose.                                                                 |
| Schleife           | Einmal      | Führt die Diagnoseschleife ein-<br>mal aus.                                           |
|                    | Immer       | Führt die Diagnoseschleife fortwährend aus.                                           |
|                    | Bis Fehler  | Führt die Diagnoseschleife bis zu einem Fehler aus.                                   |
| Fehlerprotokoll    | Seite oben  | Wird verwendet, um die vorher-<br>gehende Seite des Fehlerproto-<br>kolls anzuzeigen. |
|                    | Seite unten | Wird verwendet, um die nächste<br>Seite des Fehlerprotokolls anzu-<br>zeigen.         |

# Vertikale Menüs

#### Menü Kanal

| Unten               | Seite            | Beschreibung                                                                                           |
|---------------------|------------------|----------------------------------------------------------------------------------------------------|
| Kopplung            | DC               | Setzt die Eingangskopplung<br>auf DC.                                                                  |
|                     | AC               | Setzt die Eingangskopplung auf AC.                                                                     |
|                     | GND              | Liefert eine 0V-Signalreferenz.<br>Der Eingangs-BNC wird von<br>internen Stromkreisläufen<br>getrennt. |
|                     | Ohm              | Setzt den Eingangswiderstand auf 50 $\Omega$ bzw. 1 M $\Omega$ .                                       |
| Invertierung        | Invertierung aus | Wird bei normalem Betrieb verwendet.                                                                   |
|                     | Invertierung ein | Kehrt die Polarität des Signals<br>in der Anzeige um.                                                  |
| Bandbreite          | Volle Bandbreite | Setzt die Bandbreite auf die volle Oszilloskop-Bandbreite.                                             |
|                     | 150 MHz          | Setzt die Bandbreite auf<br>150 MHz (bei einigen Modellen<br>nicht verfügbar).                         |
|                     | 20 MHz           | Setzt die Bandbreite auf 20 MHz.                                                                       |
| Feinskalie-<br>rung |                  | Aktiviert die Feinskalierung mit<br>dem Mehrzweckknopf.                                                |

| Unten                    | Seite                  | Beschreibung                                                                                                    |
|--------------------------|------------------------|----------------------------------------------------------------------------------------------------|
| Position                 | Vertikale<br>Position  | Aktiviert die numerische Ein-<br>stellung der vertikalen Posi-<br>tion.                                                                                  |
|                          | Auf 0 divs set-<br>zen | Setzt die vertikale Position auf<br>die Bildmitte.                                                                                                    |
| Offset                   | Vertikaler Offset      | Aktiviert die vertikale Offset-<br>Einstellung mit dem Mehr-<br>zweckknopf.                                                                              |
|                          | Auf 0 V setzen         | Setzt den vertikalen Offset<br>auf 0 V.                                                                                                    |
| Tastkopfein-<br>stellung | Spannungs-<br>Tastkopf | Wird verwendet, um die<br>Verstärkung oder Dämpfung<br>für Tastköpfe einzustellen, die<br>nicht mit der TekProbe II-<br>Schnittstelle ausgestattet sind. |
|                          | Strom-Tastkopf         |                                                                                                    |
|                          | Deskew                 | Wird verwendet, um die Zeit-<br>versatzberichtigung für einen<br>Tastkopf einzustellen.                                                                  |
|                          | Auf 0 setzen           | Wird verwendet, um die Zeit-<br>versatzberichtigung für einen<br>Tastkopf auf Null zu setzen.                                                            |

#### Menü Math

| Unten      | Seite                    | Beschreibung                                 |
|------------|--------------------------|----------------------------------------------|
| Zweifach-  | 1. Quelle                | Wählt das erste Quellsignal.                 |
| Signalber. | Operator set-<br>zen auf | Wählt den math. Operator: +,<br>-, x oder ÷. |
|            | 2. Quelle                | Wählt das zweite Quellsignal<br>aus.         |

### Menü Ref

| Unten                   | Seite                              | Beschreibung                                                                |  |
|-------------------------|------------------------------------|-----------------------------------------------------------------------------|--|
| Ref 1                   | Ch1 in Ref1<br>speichern           | Speichert Kanal 1 im Referenz-<br>signal Ref 1.                             |  |
|                         | Ch2 in Ref1<br>speichern           | Speichert Kanal 2 im Referenz-<br>signal Ref 1.                             |  |
|                         | Ch3 in Ref1<br>speichern           | Speichert Kanal 3 im Referenz-<br>signal Ref 1.                             |  |
|                         | Ch4 in Ref1<br>speichern           | Speichert Kanal 4 im Referenz-<br>signal Ref 1.                             |  |
|                         | Math in Ref1<br>speichern          | Speichert das math. Signal im Referenzsignal Ref 1.                         |  |
| Ref 2<br>Ref 3<br>Ref 4 | Identische Eins<br>Ref 2, Ref 3 un | Identische Einstellungen für die Referenzsignale<br>Ref 2, Ref 3 und Ref 4. |  |

# Automatische Messungen

| Mes-<br>sung                 | Definition                                                                                                    |
|------------------------------|----------------------------------------------------------------------------------------------------|
| Ampli-<br>tude               | Gemessen über das gesamte Signal.                                                                                                    |
|                              | Amplitude = Hoch (100%) – Niedrig (0%)                                                                                                    |
| Burst-<br>breite             | Die Dauer eines Burst. Gemessen über das gesamte<br>Signal.                                                                                    |
| Zyklus-<br>mittel            | Das arithmetische Mittel während des ersten Signal-<br>zyklus.                                                                                 |
| Zyklus-<br>Effektiv-<br>wert | Die echte Effektivspannung im ersten Signalzyklus.                                                                                             |
| Abfallzeit                   | Zeit, die die abfallende Flanke des ersten Signalim-<br>pulses benötigt, um von 90 % auf 10% seiner Ampli-<br>tude abzufallen.                 |
| Frequenz                     | Umgekehrter Wert der Periode des ersten Signalzyk-<br>lus. Gemessen in Hertz (Hz).                                                             |
| Hoch                         | Der als 100 % verwendete Wert. Wird entweder mit der<br>min/max- oder der Histogramm-Methode ermittelt. Ge-<br>messen über das gesamte Signal. |
| Niedrig                      | Der als 0 % verwendete Wert. Wird entweder mit der<br>min/max- oder der Histogramm-Methode ermittelt. Ge-<br>messen über das gesamte Signal.   |

| Mes-<br>sung                          | Definition                                                                                                    |
|---------------------------------------|----------------------------------------------------------------------------------------------------|
| Max                                   | Die maximale Amplitude. Die positivste Spitzenspan-<br>nung gemessen über das gesamte Signal.                 |
| Mittel                                | Das arithmetische Mittel über das gesamte Signal.                                                             |
| Min                                   | Die Mindestamplitude. Die negativste Spitzenspannung gemessen über das gesamte Signal.                        |
| Nega-<br>tives<br>Tastver-<br>hältnis | Messung des ersten Signalzyklus.<br>Negatives Tastverhältnis = $\frac{Negative Brelte}{Periode} \times 100\%$ |
| Negatives<br>Über-<br>schwin-<br>gen  | Messung des gesamten Sig-<br>nals.<br>Negatives Überschwingen = $\frac{Niedrig-Min}{Amplitude} \times 100\%$  |
| Negative<br>Impuls-<br>breite         | Messung des ersten negativen Signalimpulses. Die Zeit zwischen den 50 %-Amplitudenpunkten.                    |
| Pk-Pk                                 | Gemessen über das gesamte Signal.                                                                             |
|                                       | Peak-to-peak = Max – Min                                                                                      |
| Periode                               | Zeit für den ersten gesamten Signalzyklus. Gemessen<br>in Sekunden.                                           |

| Mes-<br>sung                         | Definition                                                                                                    |
|--------------------------------------|----------------------------------------------------------------------------------------------------|
| Positives<br>Tastver-<br>hältnis     | Messung des ersten Signalzyklus.<br>Positives Tastverhältnis = $\frac{Positive Brelte}{Periode} \times 100\%$                     |
| Positives<br>Über-<br>schwin-<br>gen | Messung des gesamten Signals.<br>Positives Überschwingen = $\frac{Max-Hoch}{Amplitude} \times 100\%$                              |
| Positive<br>Breite                   | Messung des ersten positiven Signalimpulses. Die Zeit zwischen den 50 %-Amplitudenpunkten.                                        |
| Anstiegs-<br>zeit                    | Die Zeit, die die vordere Flanke des ersten Signalim-<br>pulses für den Anstieg von 10 % auf 90 % seiner Am-<br>plitude benötigt. |
| Eff                                  | Die echte Effektivspannung während des gesamten<br>Signals.                                                                       |